# U Disk DDS 2.0 User Manual

| U Disk D | DS 2.0 User Manual                                                | 0  |
|----------|-------------------------------------------------------------------|----|
| 1.       | Introduction                                                      | 2  |
| 2.       | Glossary                                                          | 2  |
| 3.       | List                                                              | 2  |
| 4.       | Key Introduction                                                  | 2  |
| 5.       | Constraint                                                        | 2  |
| 6.       | Centerm DDS booting disk tool 2.0 Introduction                    | 3  |
|          | 6.1 Centerm DDS booting disk tool Installation                    | 3  |
|          | 6.2 Centerm DDS booting disk generation                           | 4  |
| 7.       | Using Centerm DDS booting disk to backup/restore OS image         | 5  |
|          | 7.1 Power on TC first, press "F12" to enter Boot Menu             | 5  |
|          | 7.2 How to backup Window OS image?                                | 6  |
|          | Enter DDS interface                                               | 6  |
|          | Enter Windows Deploy                                              | 7  |
|          | • Enter the DDS file name                                         | 8  |
|          | Windows image backup schedule                                     | 8  |
|          | Check Windows image whether the backup was successful             | 9  |
|          | 7.3 How to restore Windows system?                                | 10 |
|          | Check *.dds file                                                  | 10 |
|          | Enter Windows Deploy                                              | 10 |
|          | • Enter the file list view, select the dds file to system restore | 11 |
|          | Restore Windows image progress                                    | 11 |
|          | Windows image successfully restore                                | 12 |
|          | 7.4 How to restore Linux system                                   | 12 |
|          | Check **.dat file                                                 | 12 |
|          | Enter Centerm DDS homepage                                        | 13 |
|          | Enter Linux Deploy                                                | 14 |
|          | Restoring Linux image                                             | 14 |
|          | 7.5 How to restore Windows CE system                              | 15 |
|          | Check **.dat file                                                 | 15 |
|          | Enter Centerm DDS homepage                                        | 16 |
|          | Enter Windows CE Deploy                                           | 17 |
|          | Restoring WinCE image                                             | 17 |

# Index

# 1. Introduction

U Disk DDS 2.0 is a software used to image backup and OS restore for Window, Linux and WinCE

# 2. Glossary

| Term    | Description                                  |
|---------|----------------------------------------------|
| UDisk   | A booting U disk created by Centerm DDS tool |
| DDS     | Desktop Distribution System                  |
| USB HDD | An option of booting from USB                |

## 3. List

| List                                     | Description                                   |
|------------------------------------------|-----------------------------------------------|
| UdiskDDSBoot_2.0.0.32587(2013081601).exe | Centerm DDS booting disk tool 2.0             |
| U Disk                                   | 4 G or more                                   |
| ddsimage.dds                             | Windows image generated from backup           |
| xxx.dat                                  | Data or file, used for Linux and WinCE update |

# 4. Key Introduction

| Кеу                      | Description                             |
|--------------------------|-----------------------------------------|
| SPACE                    | Select from different entries           |
| ENTER                    | To enter different interface            |
| $\leftarrow \rightarrow$ | Moving left and right                   |
| ↑ ↓                      | Moving up and down                      |
| Tab key                  | Switch between list and function button |

# 5. Constraint

- 2 or more pen drives are not allowed to simultaneously insert during backup or restore
- DDS file name length is 0~46 characters

- Allow 30 DDS files simultaneously saved to a pen drive
- UDisk DDS can pull out OS image directly, containing driver and other files etc. Restore OS image to a destination, the DDS OS image must be matched with hardware platform. For example, driver on x86 is running on ARM will result in blue screen.
- Using UDisk to backup Window OS image, OS shall be encapsulated first, which includes uninstalling driver, cleaning identified mark, static IP and ARP cache for restoring OS image among different platforms

## 6. Centerm DDS booting disk tool 2.0 Introduction

Centerm DDS booting disk tool is used to enable a pen drive to have OS deployment function for Windows, WinCE and Linux, now version no is 2.0

## 6.1 Centerm DDS booting disk tool Installation

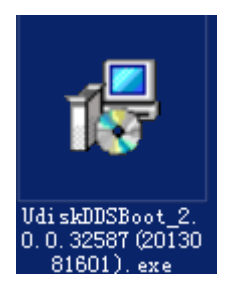

Centerm Udisk DDS booting tool shall be installed on a PC before restore/backup an OS image, the software can be provided by Centerm personnel.

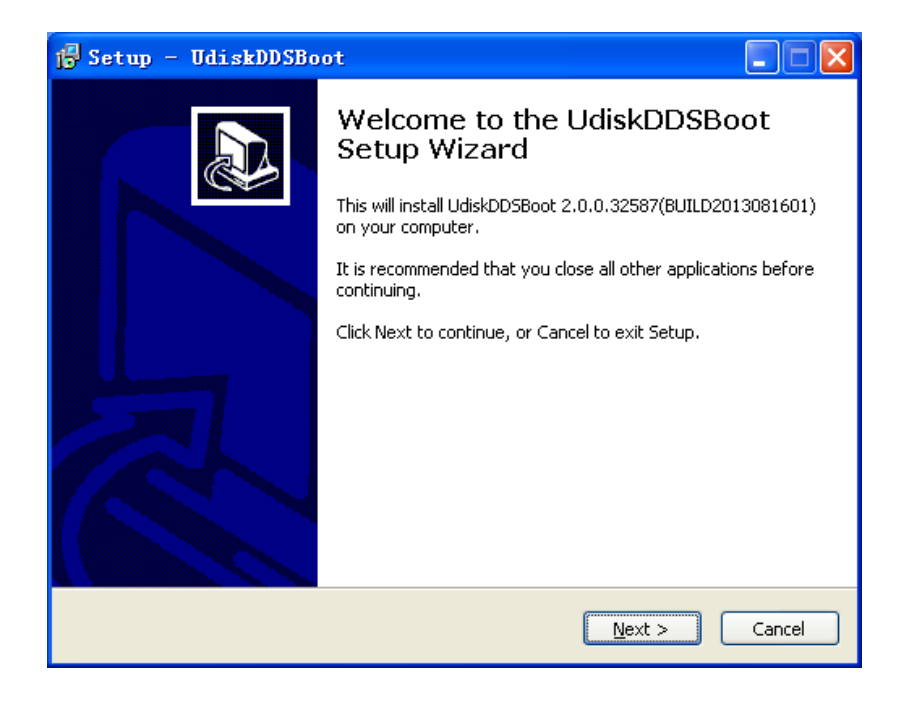

Operation: double click the setup.exe, then follow guide to click "Next"

| Centerm DDS    | Usb Boot Tool                         | 23      |
|----------------|---------------------------------------|---------|
| USB Device:    |                                       |         |
| KINGSTON DT 10 | )1G2 (7.9GB) (H:\) ▼ F                | Refresh |
| File System:   |                                       |         |
| FAT32          |                                       | -       |
| Volume Label:  |                                       |         |
|                |                                       |         |
| Format Options |                                       |         |
| Quick Forma    | t                                     |         |
| Oefault Syst   | em Files                              |         |
| O User Defined | 1                                     |         |
| Kernel:        | C:\Program Files\UdiskDDSBoot\ubnker  |         |
| Image:         | C:\Program Files\UdiskDDSBoot\ubninit |         |
|                |                                       |         |
|                |                                       |         |
|                |                                       |         |
|                | Start                                 | ncel    |

## 6.2 Centerm DDS booting disk generation

- Insert a 4G pen drive to a PC, open Centerm DDS booting tool to detect a pen drive, pen drive information will be shown in drop box as well as shown by clicking "Refresh" button in the right of list box.
- Click "Start" to generate with default settings

- 7. Using Centerm DDS booting disk to backup/restore OS image
- 7.1 Power on TC first, press "F12" to enter Boot Menu

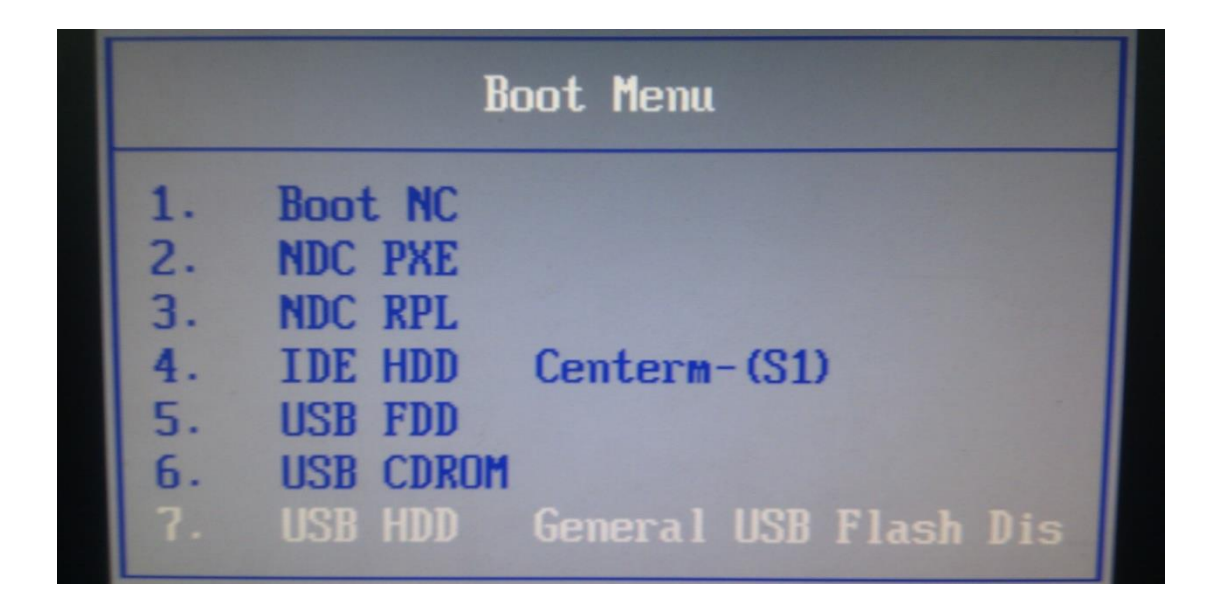

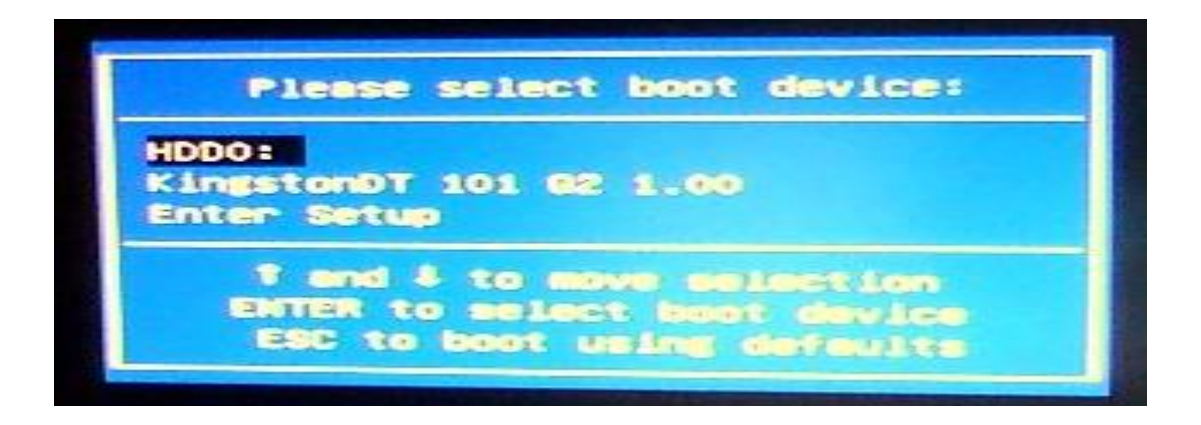

- For WinCE update on Fusion platform, power on thin client, press "F2", to enter CMOS Setup, select "Boot"->"Extended BIOS Boot" ->"Disable", press "F10" to save and exit.
- Press "F12" to enter boot menu , the content might be different depends on the model.
- Choose "USB-HDD" General USB Flash disk or other pen drive mark to enter DDS interface for OS image backup/restore.

# 7.2 How to backup Window OS image?

|                                                                                                 | Desktop Deploy                        | System                                             |         |
|-------------------------------------------------------------------------------------------------|---------------------------------------|----------------------------------------------------|---------|
| <ul> <li>(*) Windows Deploy</li> <li>( ) Linux Deploy</li> <li>( ) Windows CE Deploy</li> </ul> | y Press TAB<br>press SPA<br>press ENT | or Arrow key to<br>CE to select,<br>ER to confirm. | switch, |
| Next                                                                                            | eboot                                 | Halt                                               |         |

## • Enter DDS interface

- Enter Centerm DDS, check the information on the right
- Press "Space" to select "Windows Deploy", press "TAB and Arrow key to switch; press "ENTER" to confirm.

# • Enter Windows Deploy

|                                 | Windows Deploy                                                                                    |
|---------------------------------|---------------------------------------------------------------------------------------------------|
| (*) Backup To<br>( ) Restore Sy | Image Press TAB or Arrow key to switch,<br>press SPACE to select,<br>stem press ENTER to confirm. |
| Preu                            | Next                                                                                              |
|                                 |                                                                                                   |

- Operating Instructions:
- After enter Windows Deploy, view notice on right button in the interface
- Press "Space" key, select "Backup To Image" entry, press "TAB" or "Arrow" key to switch, press "Enter" key to go to the next page of the wizard.

#### • Enter the DDS file name

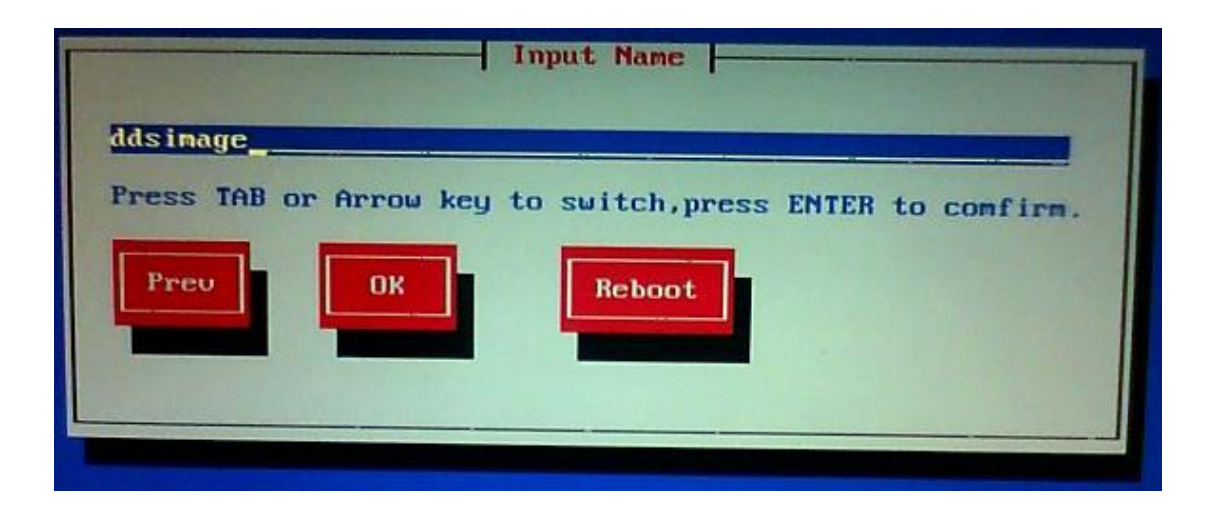

#### **Operating Instructions:**

- dds file name is displayed by default ddsimage, without a suffix, For example ddsimage.dds, does not allow such input
- File name length ranges from 0 to 46 characters
- The existing file name will be prompted
- Only allow enter numbers and letters, the following characters are illegal characters:
- ~!@#\$%^&\*()\_-+={[]}\|;:'",<.>/?

### Windows image backup schedule

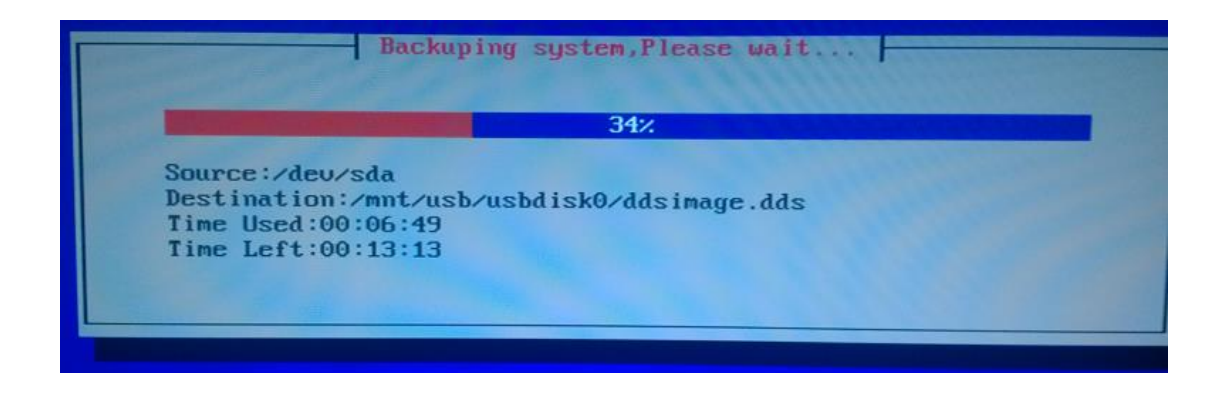

#### **Operating Instructions:**

- Now, Centerm DDS is backing up the Windows image, Please don't remove the power, to prevent disk junk data
- Windows image successfully extracted, generated image

### files ddsimage.dds

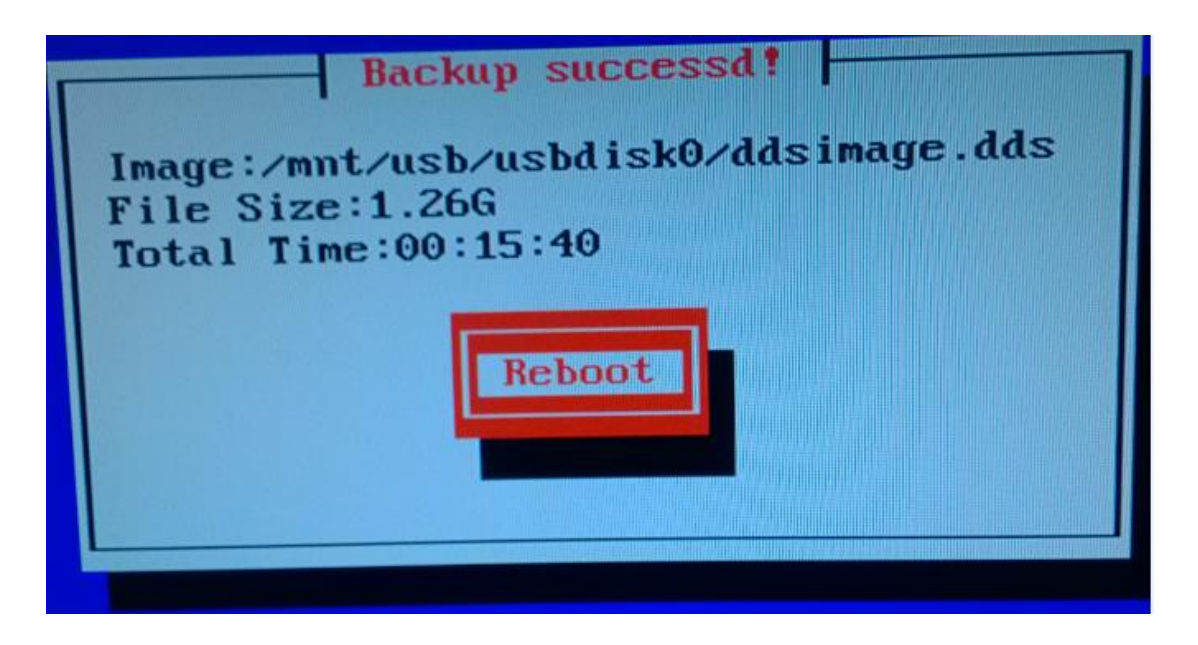

- After successful backup Windows, Screen displays "Backup success!" message, press "Enter" key to select "Reboot" to restart TC
- Now, Windows has backed up successfully, after restart TC, press F12 again, enter the boot menu, select "IDE HDD" entry, normal into the system.

### • Check Windows image whether the backup was successful

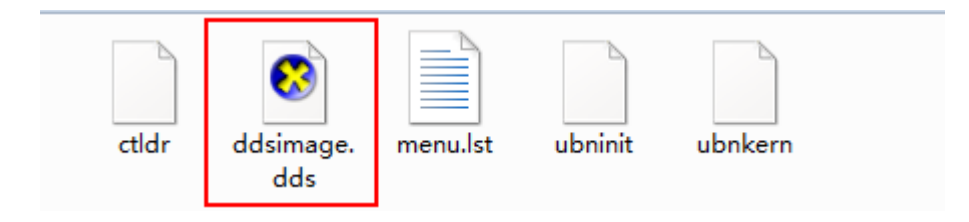

#### **Operating Instructions:**

• Open USB disk, enter the root directory, Check whether the new name is generated as "ddsimage.dds" file, if there is, the backup was successful, otherwise re-backup.

### 7.3 How to restore Windows system?

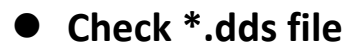

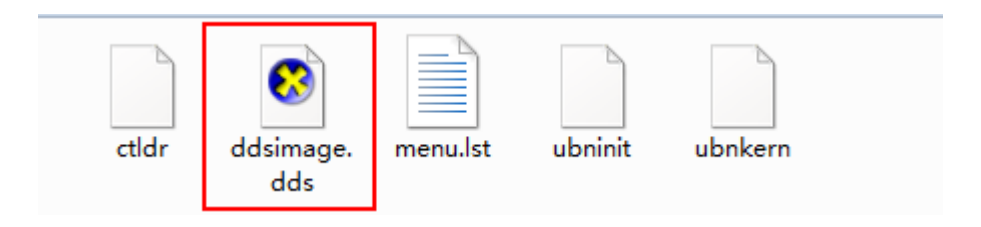

#### **Operating Instructions:**

- Open USB disk, enter the root directory, View whether there is already exists suffix. DDS file
- Such as ddsimage.dds file is a Windows system image file that is used to restore the system

### Enter Windows Deploy

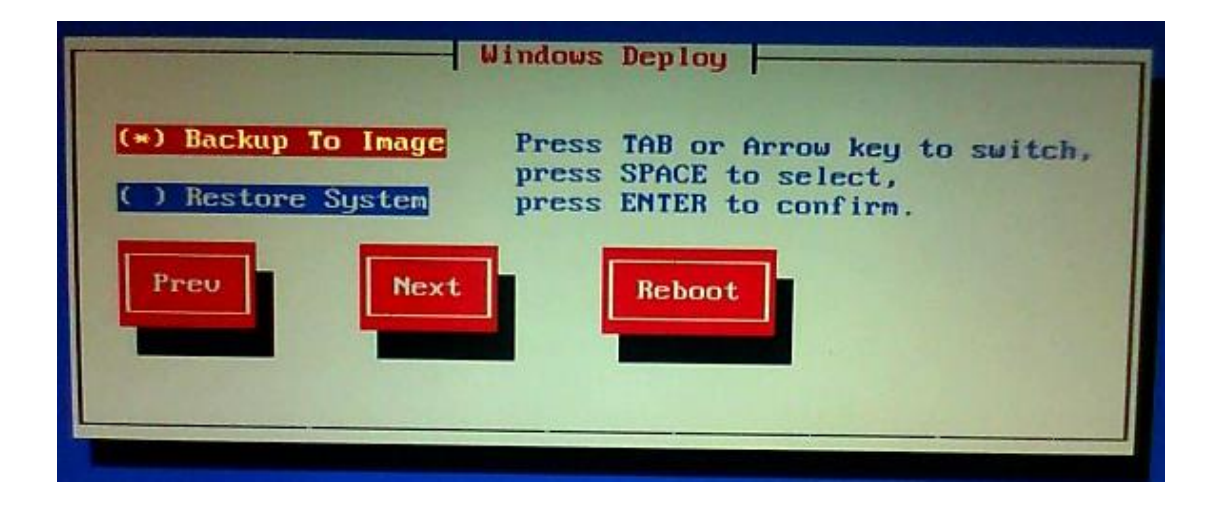

#### **Operating Instructions:**

 Similar Windows image backup, enter DDS main interface, select "Windows Deploy" entry, select "Restore System" entry, by pressing the "TAB", "Arrow" key to switch to the "Next" button, press "ENTER" to go to the next wizard page

#### • Enter the file list view, select the dds file to system restore

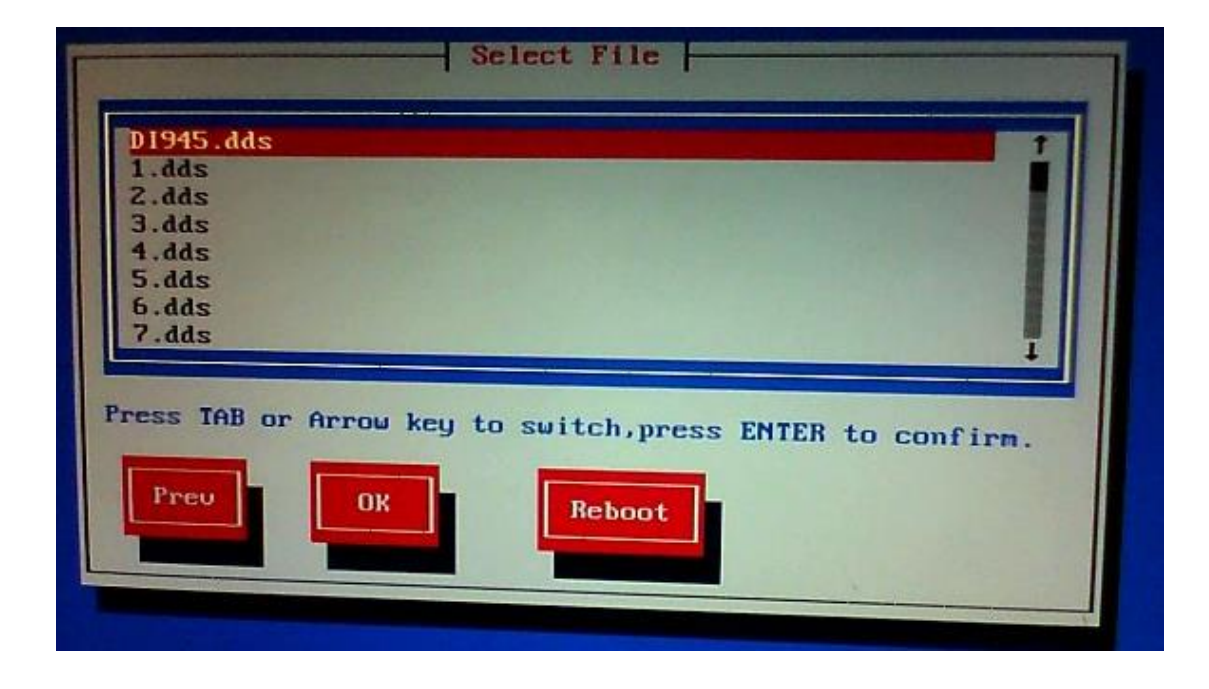

#### **Operating Instructions:**

- By the "Arrow" keys to select the dds files, such as "DI945.dds"
- selected, by the "TAB" key to switch to the bottom of the three-dimensional buttons
- Switch to "OK" button, press "Enter" key, enter the next wizard page
- Note: List View to support 30 dds file

### Restore Windows image progress

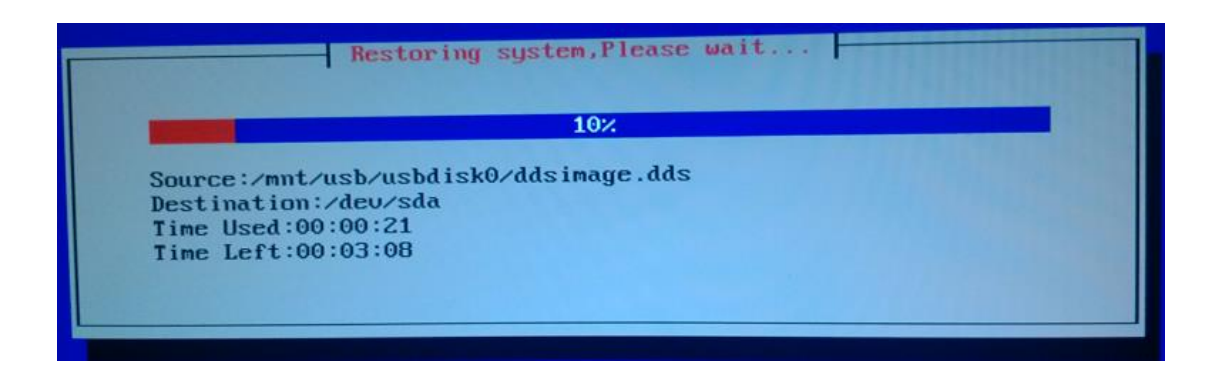

#### Operating Instructions:

 Now, Centerm DDS is restoring the Windows image, Please don't remove the power, to prevent disk junk data

### • Windows image successfully restore

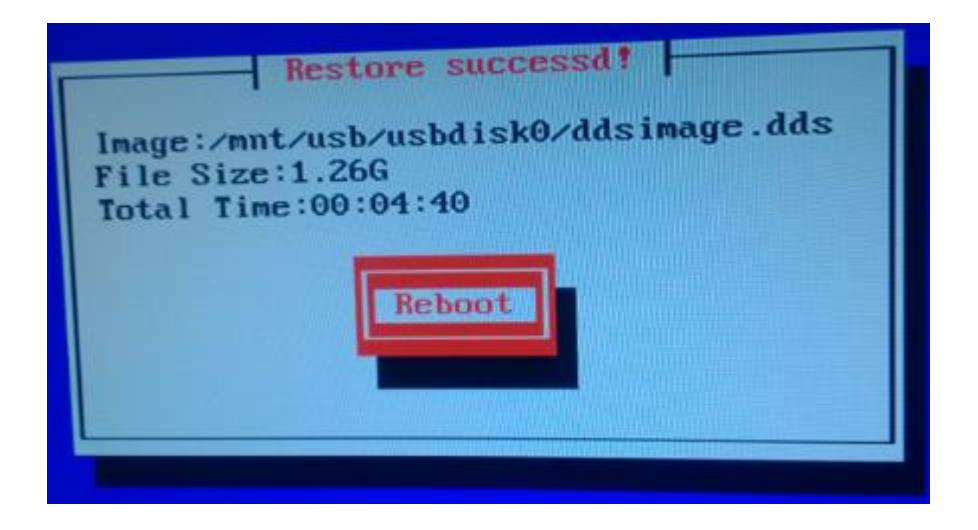

#### **Operating Instructions:**

- Backup Windows successfully, the screen displays "Restore success!" Message, press the "Enter" key to select "Reboot" to restart TC.
- For the Fusion platform machines, such as GM800A, GM810B: Press "F12", Select from "HDD" to boot into the system.

For other platforms machines, restart, press "F12", select from "BootNC" to boot into the system.

### 7.4 How to restore Linux system

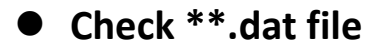

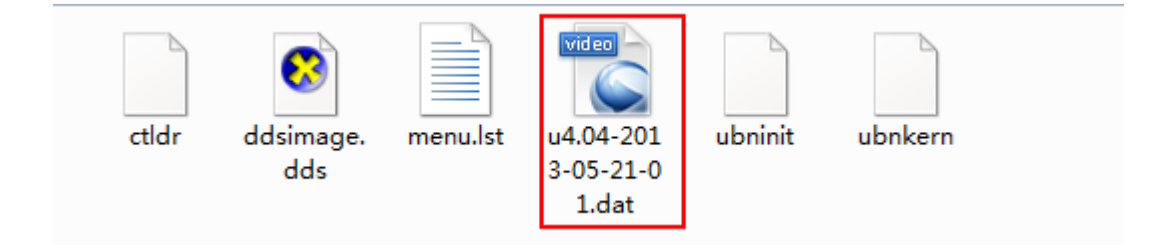

- Open USB disk drive into the root directory of USB disk, see if there is files suffix called dat
- \*\*.dat file use to WinCE system restoring
- There can be multiple suffixes named dat files

## • Enter Centerm DDS homepage

| Desk                                                                                            | top Deploy System                                                                      |
|-------------------------------------------------------------------------------------------------|----------------------------------------------------------------------------------------|
| <ul> <li>( ) Windows Deploy</li> <li>(*) Linux Deploy</li> <li>( ) Windows CE Deploy</li> </ul> | Press TAB or Arrow key to switch,<br>press SPACE to select,<br>press ENTER to confirm. |
| Next                                                                                            | tHalt                                                                                  |
|                                                                                                 |                                                                                        |

- The same operation as backup Windows image, boot TC and then press F12, choose "USB-HDD" item, enter Centerm DDS, for details, see 7.1
- Press "Space" key, select "Linux Deploy" item, by pressing "Arrow" key, select "Next" highlight, press "ENTER" button to enter the next wizard page

# • Enter Linux Deploy

| Please Select Version File: |
|-----------------------------|
| u4.04-2013-05-21-01.dat     |
|                             |
|                             |
| Ŧ                           |
|                             |
| OK                          |
|                             |
|                             |

Operating Instructions:

- By pressing the "Arrow" key to select the highlighted dat file
- By pressing the "TAB" key to switch the focus to highlight the "OK" button
- Press "ENTER" button to enter the next wizard page

## • Restoring Linux image

|                                                                                                    | Update                |         |
|----------------------------------------------------------------------------------------------------|-----------------------|---------|
| Version                                                                                                    | : 4.04                |         |
| Version Size                                                                                                    | : 198128K             |         |
| Installed 512c                                                                                                    | 102108                |         |
| Install Progres                                                                                                    | ss: 8%                | HILLING |
|                                                                                                    | 8%                    |         |
| installing com                                                                                                    | 1ib_2 60 1 2010       |         |
| Installing com                                                                                                    | 11b-5.60.1.5-u910.pgk | 11.11   |
| Contraction of the local division of the local division of the loc | 202                   |         |

- Now Centerm DDS is restoring Linux image, do not disconnect the power at this time, in order to avoid disk dirty data retention
- After Linux system restore, it will the automatic restart
- For Fusion platform device, such as GM800A、GM810B: Pressing "F12" select from "HDD" boot into the system.

For other platform device, restart, press "F12", choose from "Boot NC" boot into the system

### 7.5 How to restore Windows CE system

### • Check \*\*.dat file

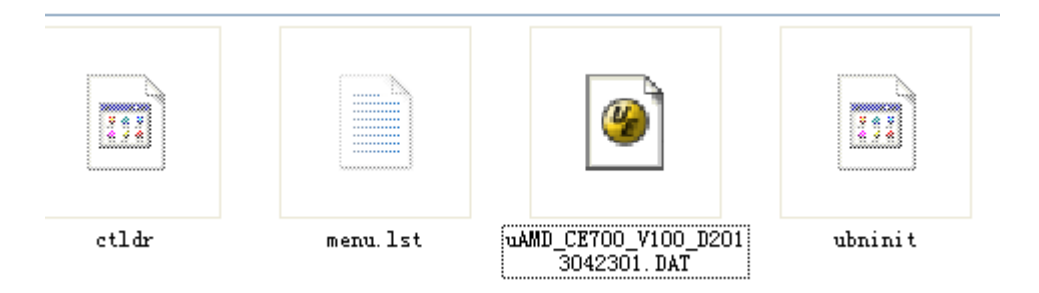

- Open USB disk drive into the root directory of USB disk, see if there is files suffix called dat
- \*\*.dat file use to WinCE system restoring
- There can be multiple suffixes named dat files

## • Enter Centerm DDS homepage

| Centern | Desktop Deploy System(DDS) Version:2.00 Build:20130814                                              |
|---------|----------------------------------------------------------------------------------------------------|
|         | Desktop Deploy System                                                                               |
|         | ( ) Linux Deploy       press SPACE to select, press ENTER to confirm.         (*) Windows CE Deploy |
|         | Next Reboot Halt                                                                                    |
|         |                                                                                                    |

- The same operation as backup Windows image, TC boot press F12, choose "USB-HDD" item, enter Centerm DDS, for details, see 7.1
- Press "Space" key, select "Windows CE Deploy" item, by pressing "Arrow" key, select "Next" highlight, press "ENTER" button to enter the next wizard page

# • Enter Windows CE Deploy

| I | MD_CE700_U100_I | 20130423 | 01.DAT | T |  |
|---|-----------------|----------|--------|---|--|
|   |                 |          |        |   |  |
|   |                 |          |        | ł |  |
|   |                 |          |        |   |  |

**Operating Instructions** 

- By pressing the "Arrow" key to select the highlighted dat file
- By pressing the "TAB" key to switch the focus to highlight the "OK" button
- Press "ENTER" button to enter the next wizard page

## • Restoring WinCE image

|          |             | Update | The second second |  |
|----------|-------------|--------|-------------------|--|
|          |             |        |                   |  |
|          |             |        |                   |  |
| Tranks 1 | Deserves    | DE     |                   |  |
|          | I FROM PESS | 05%    |                   |  |
| Instal   |             | 85%    |                   |  |
| Instal   |             | 85%    |                   |  |
| sysbal   | .img        | 85%    |                   |  |

- Now Centerm DDS is restoring WinCE image, do not disconnect the power at this time, in order to avoid disk dirty data retention
- After WinCE system restore, it will the automatic restart
- For Fusion platform device, such as GM800A, GM810B: Power up thin client, press "F2", enter the CMOS Setup, choose "Boot" ->"Extended BIOS Boot", choose "Enable", press "F10" save and exit to restart, restart process press "F12" Select from "HDD" boot into the system.

For other platform device, restart, press "F12", choose from "BootNC" boot into the system